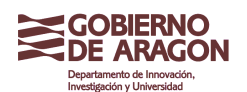

Clasificación: Uso Interno

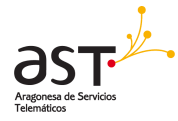

#### Pantalla PowerPoint

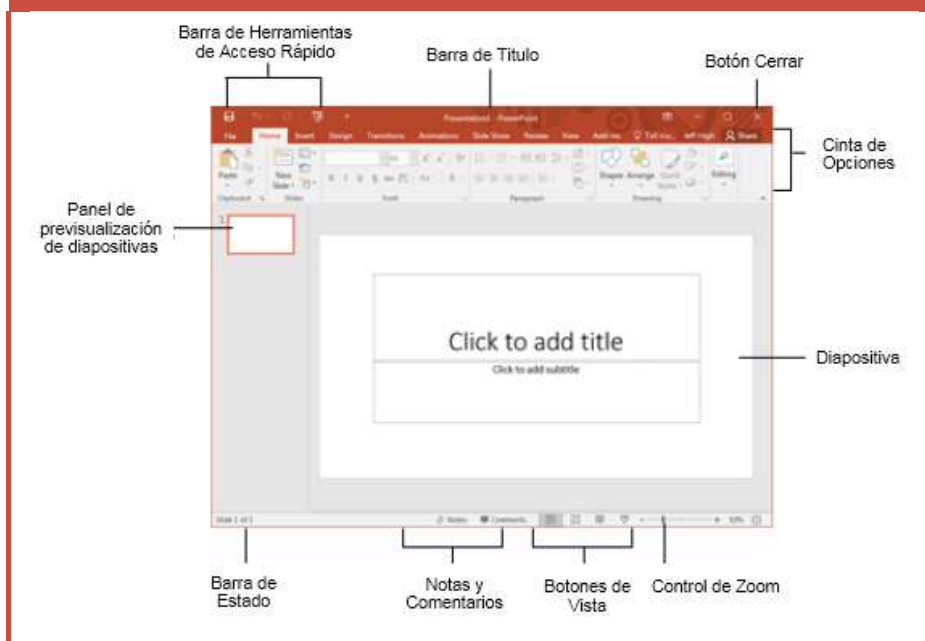

| General                    |          |
|----------------------------|----------|
| Abrir Presentación         | Ctrl + O |
| Crear nuevo                | Ctrl + N |
| Guardar Presentación       | Ctrl + S |
| Imprimir Presentación      | Ctrl + P |
| Cerrar Presentación        | Ctrl + W |
| Insertar nueva diapositiva | Ctrl + M |
| Ayuda                      | F1       |
| Edición                    |          |
| Cortar                     | Ctrl + X |
| Copiar                     | Ctrl + C |
| Pegar                      | Ctrl + V |

Ctrl + Z Ctrl + Y

Ataios del teclado

# **Principios**

- El menú de la pestaña Archivo y la vista Backstage contienen comandos para trabajar con los archivos de un programa, incluyendo Nuevo, Abrir, Guardar, İmprimir y Cerrar.
  - Para crear una presentación nueva: Haga clic en la pestaña Archivo, clic Nuevo. O, presionar Ctrl + N.
  - Para abrir una presentación: Haga clic en Archivo y haga clic en Abrir o presione Ctrl + O.
  - Para guardar una presentación: Haga clic en el botón Salvar 🗄 en la Barra de herramientas de acceso rápido, o presionar Ctrl +S.
  - Para guardar una presentación con un nombre diferente: Haga clic en la pestaña Archivo, haga clic en Guardar como. escriba un nombre nuevo para la presentación y haga clic en Guardar.
  - Para ver e imprimir una presentación: Haga clic en la pestaña Archivo y clic en Imprimir, o presione Ctrl +P.
  - Para Cerrar una presentación: Haga clic en la pestaña Archivo y clic en Cerrar, o presione Ctrl + W.
  - Para obtener Ayuda: Presione F1 para abrir la ventana de Ayuda. Escriba su pregunta y presione Enter.
  - Para Salir de PowerPoint: Haga clic en el botón Cerrar

- Diapositivas
- 1 Para insertar una nueva diapositiva: Haga clic en la pestaña Inicio, haga clic en Nueva Diapositiva en el grupo de Diapositivas, o presione Ctrl + M
- Para cambiar el diseño de diapositivas: Haga clic en la pestaña Inicio, haga clic en el botón Diseño en el grupo de Diapositivas y seleccione un diseño.
- Para devolver una diapositiva a su configuración predeterminada: Haga clic en la pestaña Inicio y haga clic en el botón Restablecer del grupo Diapositivas.
- Para aplicar un tema de documento: haga clic en la pestaña Diseño de la cinta de opciones, haga clic en el botón Más = en los temas del grupo, y seleccione un tema de la galería.
- Derived Para ver el patrón de diapositivas: Haga clic en la pestaña Ver de la cinta de opciones, haga clic en el botón Diapositiva maestra en el grupo Vistas maestras y haga clic en el patrón de diapositivas.
- Para insertar un encabezado o pie de página: Haga clic en la pestaña Insertar de la cinta de opciones y haga clic en el botón Encabezado y pie de página del grupo Texto. Seleccione las opciones que desee y haga clic en Aplicar o Aplicar a Todos.
- Para agregar una sección: Haga clic en la pestaña Inicio de la cinta de opciones, haga clic en el botón Sección del grupo Diapositivas y haga clic en Agregar sección.

## Navegación:

Rehacer o repetir

Pegar Deshacer

Siguiente Diapositiva Spacebar Anterior Diapositiva Backspace

#### Presentación de **Diapositivas**

| Inicio de Presentación  | F5 Resume         |
|-------------------------|-------------------|
| Mostrar Diapositiva     | Shift + F5 Fin de |
| presentación            | Esc               |
| Saltar Diapositiva      | Slide # + Enter   |
| Mostrar                 | S                 |
| Mostrar/Ocultar Puntero | Α                 |
| Cambiar flecha a lápiz  | Ctrl + P          |
| Cambiar lápiz a flecha  | Ctrl + A          |

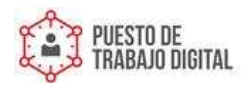

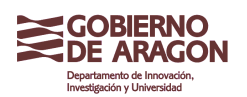

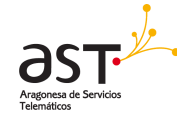

### Formato

- Para cortar o copiar texto: Seleccione el texto que quiere cortar y copiar y haga clic en el botón Cortar o Copiar en el grupo Portapapeles en la pestaña Inicio.
- Para pegar texto: Coloque el punto de inserción donde desea pegar y haga clic en el botón Pegar del grupo Portapapeles en la pestaña Inicio.
- Para dar formato al texto seleccionado: Utilice los comandos del grupo Fuente de la pestaña Inicio o haga clic en el cuadro de diálogo lanzador G del grupo Fuente para abrir el cuadro de diálogo Fuente.
- Para copiar el formato: Seleccione el texto con el formato que desea copiar y haga clic en el botón Pintor de formato del grupo Portapapeles en la ficha Inicio. A continuación, seleccione el texto al que desea aplicar el formato copiado.
- Para cambiar la alineación de párrafos: Seleccione los párrafos y haga clic en Alineación izquierda , Centrar , Alineación derecha o justificar en el grupo Párrafo de la pestaña Inicio.
- Para crear una lista numerada o con viñetas: Seleccione los párrafos que desea marcar o número y haga clic en el botón Viñetas o Numeración o Numeración en el grupo Párrafo de la pestaña Inicio.
- Para cambiar el espaciado de línea de párrafo: Seleccione los párrafos, haga clic en el botón Espaciado de línea en el grupo Párrafo de la pestaña Inicio y seleccione una opción de la lista.
- Para corregir un error ortográfico: Haga clic con el botón secundario en el error y seleccione una corrección en el menú contextual. O, presione F7 para ejecutar el corrector ortográfico.

### Vistas

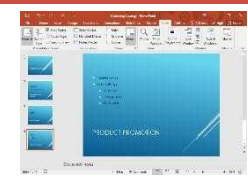

Vista normal: Esta es la vista predeterminada en PowerPoint 2016. La vista Normal incluye el panel Diapositiva y el panel Notas.

| 47 - | 22. | 127 | 13.1 | 13  | 112 |
|------|-----|-----|------|-----|-----|
| -    | 231 | P   |      |     |     |
| Ed.  | -   |     |      |     |     |
| 12   |     |     |      |     |     |
| 12   |     |     |      |     |     |
|      |     |     | 1.00 | 1.0 | -   |
|      |     |     |      |     |     |

Vista de esquema: Esta vista se centra en el contenido. Puede usar esto para ajustar la estructura del texto o agregar una gran cantidad de texto.

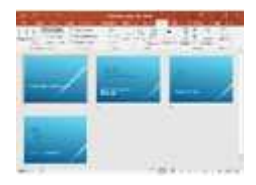

Vista Clasificador de diapositivas: Muestra todas las diapositivas de la presentación en una pantalla. Utilice la vista Clasificador de diapositivas para reorganizar el orden de diapositivas o agregar efectos de transición entre diapositivas.

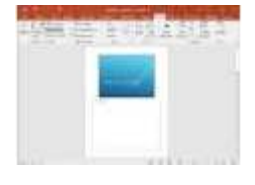

Notes Page Vista Notas Vista de página: Muestra todas las diapositivas de presentación en un diseño de impresión con sus notas debajo.

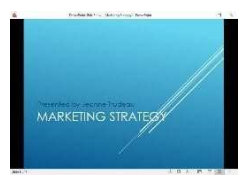

Vista de lectura: Similar a la vista de presentación de diapositivas, muestra la presentación en una ventana con controles simples, por lo que es fácil de revisar.

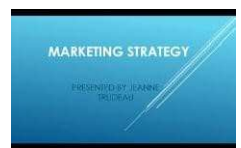

Vista Presentación: Muestra la presentación como una presentación de diapositivas electrónica. Cada vez que realice una presentación ante una audiencia, la vista Presentación de diapositivas es la vista a utilizar.

## Imagenes, Multimedia, and Objectos

- Para insertar una imagen: Haga clic en la pestaña Insertar de la cinta de opciones y haga clic en el botón Imagen del grupo Imágenes. Busque la imagen que desea insertar y haga clic en Insertar.
- Para insertar un gráfico de imágenes prediseñadas: Haga clic en la pestaña Insertar de la cinta de opciones y haga clic en el botón Imágenes en línea en el grupo llustraciones. Escriba el nombre de lo que está buscando en el campo de ClipArt de Office.com y presione Enter.
- Para insertar un archivo de vídeo: Haga clic en la pestaña Insertar de la cinta de opciones y haga clic en el botón Vídeo del grupo de Medios y haga clic en Vídeo en Mi PC. Busque el video que desea insertar y haga clic en Insertar.
- Para insertar un video desde la Web: Haga clic en la pestaña Insertar de la cinta de opciones, haga clic en la flecha de la lista de botones de vídeo en el grupo de medios y seleccione Vídeo en línea. Busque videos en la Web, seleccione su opción y haga clic en Insertar.
- Para insertar un clip de audio: haga clic en la pestaña Insertar de la cinta de opciones, haga clic en la flecha de la lista de botones de audio en el grupo de medios y seleccione Audio en Mi PC o Audio en línea. Busque el clip de audio que desea insertar y haga clic en Insertar.
- Para dibujar una forma: Haga clic en la pestaña Insertar de la cinta de opciones, haga clic en el botón Formas en el grupo Ilustraciones y seleccione la forma que desea insertar. A continuación, haga clic en el lugar donde desea dibujar la forma y arrástrela hasta que la forma alcance el tamaño deseado. Mantenga presionada la tecla Mayús mientras arrastra para dibujar una forma perfectamente proporcionada o una línea recta.
- Para insertar SmartArt: Haga clic en la pestaña Insertar de la cinta de opciones y haga clic en el botón SmartArt en el grupo Ilustraciones. Seleccione el SmartArt que desea insertar y haga clic en Aceptar.
- Para dar formato a un objeto: Haga doble clic en el objeto y utilice los comandos que se encuentran en la pestaña Formato.
- Para mover un objeto: Haga clic en el objeto y arrástrelo a una nueva ubicación. Suelte el botón del ratón cuando haya terminado.
- Para cambiar el tamaño de un objeto: Haga clic en el objeto para seleccionarlo, haga clic y arrastre uno de sus controladores de tamaño) y suelte el botón del ratón cuando el objeto alcance el tamaño deseado. Mantenga presionada la tecla Mayús mientras arrastra para mantener las proporciones del objeto mientras se cambia de tamaño.
- Para eliminar un objeto: Seleccione el objeto y pulse la tecla Supr.

### Efectos de Transiciones y Animaciones

- Para agregar una transición de diapositiva: Vaya a la diapositiva a la que desea añadir una transición. Haga clic en la pestaña Transiciones de la cinta de opciones, haga clic en el botón Más = del grupo Transición a esta diapositiva y seleccione un efecto de transición.
- Para agregar un efecto de animación a un objeto: Seleccione el objeto que desea animar, haga clic en la pestaña Animaciones de la cinta de opciones. Haga clic en el botón Más del grupo Animación y seleccione un efecto de animación.
- Para copiar efectos de animación de un objeto a otro: Seleccione el objeto con el efecto de animación que desea copiar, haga clic en la pestaña Animaciones de la cinta de opciones y haga clic en el botón Animación del grupo Animación avanzada. A continuación, haga clic en el objeto al que desea aplicar el efecto de animación copiado.

#### Presentación de diapositivas

- Para presentar una presentación: Haga clic en el botón Presentación 📼 en la barra de estado, o presione F5.
- Para utilizar el puntero láser: En la vista Presentación de diapositivas, mantenga presionada la tecla Ctrl mientras mantiene pulsado el botón izquierdo del ratón.
- Para utilizar el lápiz: En la vista Presentación, presione Ctrl + P y luego dibuje en la pantalla. Pulse Ctrl + A para volver al puntero de flecha. Presione E para borrar sus garabatos.
- Para avanzar a la siguiente diapositiva: Presione la barra espaciadora. O haga clic con el botón izquierdo del ratón.
- Para volver a la diapositiva anterior: Presione Retroceder o Subir página.
- Para agregar intervalos de diapositivas: Haga clic en la ficha Presentación de diapositivas de la cinta de opciones y haga clic en el botón Ensayar tiempos en el grupo Configurar. Navegue a través de la presentación, haciendo una pausa en cada diapositiva por la cantidad de tiempo que desea mostrarlo durante su programa. Haga clic en Sí para guardar los tiempos.
- Para finalizar una presentación: presione Esc.

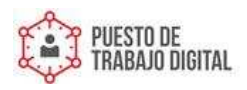